# 電気学会電子投稿・査読システム アカウント作成・パスワード確認・登録変更マニュアル (ScholarOne Manuscripts 版)

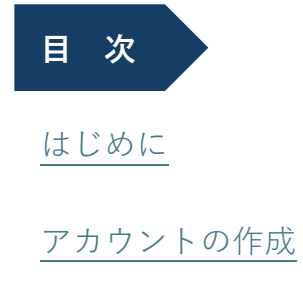

アカウント・パスワードの確認

アカウント登録情報の変更

電気学会編修出版課

ver.1.0

#### はじめに

- ●本マニュアルは 2025 年 4 月より運用を開始した電子投稿・査読システム (ScholarOne Manuscripts 版)のマニュアルです。電気学会論文誌の査読に関わる事項は「電気学会論文誌 への投稿手引」(<u>https://www.iee.jp/pub/contribution\_guide/</u>)に規定されていますので,投稿 手引を熟読の上,本マニュアルをご利用ください。
- ●電子投稿・査読システム (ScholarOne Manuscripts 版) (以下,本システム)を利用するには、 本システム専用のアカウントが必要です。本マニュアルを参照してアカウントを作成の上,ご 利用ください。
- ●本システムから発信されるメールのメールアドレスは
   <u>onbehalfof@manuscriptcentral.com</u>
   となります。このメールアドレスを受信できるよう設定の上、本システムをご利用ください。
- ●本マニュアルはデモサイトを利用して作成していますので、一部、本システムの表示と異なる 場合があります。

## アカウントの作成

- 1. 電気学会ホームページの「電気学会論文誌への投稿」ページ (<u>https://www.iee.jp/pub/post/</u>) から本システムにアクセスしてください。
- 2. システムのログイン画面で「アカウントを作成」をクリックしてください。

| ScholarOne Manuscripts™                                                                           | 日本語 🗸 投稿規定・各種書類 ヘルプ                                                                                                    |
|---------------------------------------------------------------------------------------------------|----------------------------------------------------------------------------------------------------|
| 一般社団法人 <b>電気学会</b><br>The Institute of Electrical Engineers of Japan                              |                                                                                                    |
| ログイン パスワードのリセット アカウントを作成                                                                          |                                                                                                    |
| ▶ 通知:サイト構成が完了しました。 投稿は削除されます。                                                                     |                                                                                                    |
| レクイン<br>ユーザーID<br>アカウントを作成<br>パスワード パスワードのリセット<br>ログイン<br>Web of Science <sup>™</sup> を使用してログイン ① | 電子投稿・査読システム<br>一般社団法人 電気学会<br>・ ユーザーDとバスワードを入力しログインボタンを押してください。<br>・ ユーザーアカウントを持っているかわからない場合、もしくはバスワードを忘れた場<br>合は、バスワードのリセットリンクを押してください。<br>移動先の画面でメールアドレスを入力し、リセットの実行ボタンを押すとお手元に<br>メールが届きます。<br>メール内の記載に沿って新しいパスワードを設定してください。<br>・ ユーザーアカウントをお持ちでない場合は、アカウントを作成リンクを押してアカウ<br>ットを作成してください。<br>To display English language, click here to see the instruction. |
| <b>リンク</b><br>・チュートリアル ロ・学会ホームページ ロ・<br>・投稿規定・各種書類 ロ・<br>ヘルプ/サイトサポート ロ・                           |                                                                                                    |

3. 画面上部の説明に従って、3 ステップでアカウント情報を登録してください。

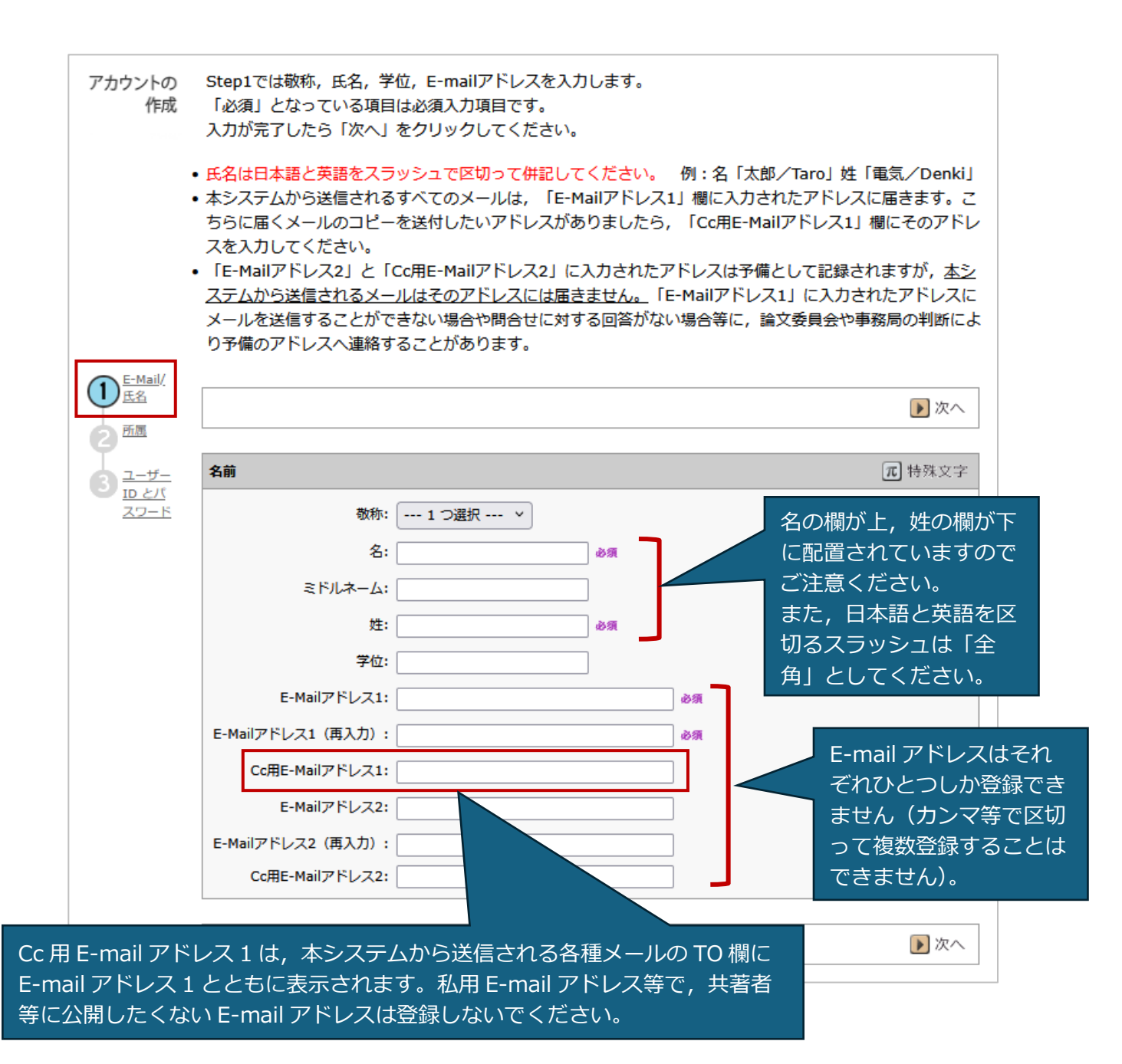

指定のメイン E-Mail アドレスを既存のアカウントにリンクします。問題がない場合、<u>パスワードのリセット</u>を使用してログインするか、<u>雑誌に連</u> <u>絡</u>して、アカウントがすでに作成されていることを確認してください。詳細については、<u>ヘルプサイト</u>をご覧ください

| アカウントの<br>作成<br>* ① <u>E-</u><br><u>国本</u><br><u>国本</u><br><u>国本</u> | Step2で<br>入力が完<br>所属1                             | :は所属を)<br>記つしたら | Aカします。「必<br>「次へ」をクリッ<br>退職等され<br>がない方<br>ご入力くご | @」となっている現<br>かりしてください。<br>れた方で所願<br>は「元●●」<br>ださい。 | ■は必須入力<br>属機関<br>  等と | 項目です。<br>所 <b>駕2</b>                              |                             | <ul> <li>前へ</li> <li>次へ</li> </ul> |
|----------------------------------------------------------------------|---------------------------------------------------|-----------------|------------------------------------------------|----------------------------------------------------|-----------------------|---------------------------------------------------|-----------------------------|------------------------------------|
|                                                                      | 所属機関名:<br>部署名:<br>住所:                             |                 |                                                | ]                                                  | Rá                    | 所属機開名:<br>部署名:<br>住所:                             |                             |                                    |
|                                                                      | 国名:<br>都道府県名:<br>市区郡:<br>郵便番号:<br>電話番号:<br>ファックス: |                 |                                                | <br> <br> <br> <br>                                | ♥ 必須                  | 国名:<br>都道府県名:<br>市区郡:<br>郵便番号:<br>電話番号:<br>ファックス: | 1 つ選択<br>1 つ選択 ×<br>1 つ選択 × | ~                                  |
|                                                                      |                                                   |                 |                                                |                                                    |                       |                                                   |                             | ◀ 前へ ▶ 次へ                          |

| アカウントの<br>作成                                      | Step3ではユーザーIDとパスワード、会員種別と会員番号(電気学会会員の方のみ)、カテゴリーを入力します。<br>「必須」となっている項目は必須入力項目です。<br>入力が完了したら「完了」をクリックしてください。                                                                                                    |
|---------------------------------------------------|----------------------------------------------------------------------------------------------------|
|                                                   | <ul> <li>「ユーザーID」と「パスワード」はサイトにログインするために必要となります。</li> <li>「ユーザーID」のデフォルトはメールアドレスとなりますが、任意のIDに変更しても構いません。</li> <li>「ユーザーID」と「パスワード」はスペースを使用できません。</li> <li>また、「パスワード」は2文字以上の数字を含み、8文字以上の長さがある必要があります。</li> <li>「カテゴリー」はご自身の専門分野を選択してください。</li> <li>もし作業が出来ない期間がある場合は「連絡の取れない期間」に入力してください。</li> <li>ただし、「連絡の取れない期間」が入力されていたとしても、再提出の期限等、定められた期限は変わりません。</li> <li>「署名」は現在使用することができませんので、空欄のままとしてください。</li> </ul> |
|                                                   | 【 前へ ✔ 完了                                                                                                    |
|                                                   | ORCID ではなく、このサイトのユーザー ID/パスワード                                                                                                    |
| 3 <sup>±=</sup><br><sup>±=</sup><br><sub>ID</sub> | ユーザー ID: 必須                                                                                                    |
| <u>とパ</u><br>ス                                    |                                                                                                    |
| <u>ワー</u><br>ド                                    | /パスワードの確認:<br>必須                                                                                                    |
|                                                   | 必须 会員種別: _ 選択:                                                                                                    |
|                                                   | 会員番号         元         特殊文字                                                                                                    |
|                                                   | × クリア                                                                                                    |

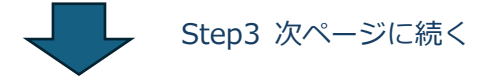

ご自身の専門分野をご登録ください。スクロールすることで A~E部門の分野が表示されます。ひとつの分野を選択する ごとに「追加」ボタンをクリックしてご登録ください(複数 の分野をまとめて登録することはできません)。

| カテゴリー                                 |                                    |
|---------------------------------------|------------------------------------|
|                                       |                                    |
| A1 (共通)                               |                                    |
|                                       |                                    |
| 電磁界理論 [A1]                            |                                    |
| 電磁環境 [A1]                             | クリア                                |
| 言†測 [A1]                              | ■ クリア                              |
| 光応用・視覚 [A1]                           | ● 追加                               |
| 電気技術史 [A1]                            |                                    |
| A2 (基礎)                               |                                    |
| 放電・プラズマ [A2]                          |                                    |
| パルスパワー [A2]                           | ~                                  |
|                                       |                                    |
| 連絡の取れない期間                             |                                    |
| 連絡の取れない日がある場合は、下のカレンダーから期間を設定してく      | ださい。                               |
|                                       |                                    |
|                                       |                                    |
| 理絡の取れない理由:                            |                                    |
| 署名。                                   |                                    |
|                                       |                                    |
|                                       |                                    |
|                                       |                                    |
|                                       | 2                                  |
|                                       | ///.                               |
| プライバシーポリシーの承認                         |                                    |
| この Web サイトを使用している際にプライバシー権について正しく知    | らされることを確認するため、以下にリンクされている当該のプライバシー |
| ポリシーを見直して承認してください。                    |                                    |
|                                       |                                    |
| Silverchair - ScholarOne プライバシーポリシー 🗗 |                                    |
|                                       |                                    |
| ◎◎  はい。リンク先のプライバシーポリシーを詰み、内容を確認!      | しました。                              |
|                                       |                                    |
|                                       |                                    |
|                                       | ◀ 前へ ✔ 完了                          |
|                                       |                                    |

4. アカウントの作成に成功すると、以下の画面が表示されます。「メインメニューへ移動」をク リックして、メインメニューに進んでください。

| アカウントの<br>作成 |                              |
|--------------|------------------------------|
|              |                              |
|              |                              |
|              | アカウントの作称に成功しました。 メインメニューへ参数。 |

5. このまま投稿等の作業を進めても構いませんが、次回、本システムにログインする際に「デバ イスの認証」が必要となりますので、この時点で一度ログアウトの上、<u>ブラウザを一度閉じて</u>、 システムにログインしなおすことをお勧めします。

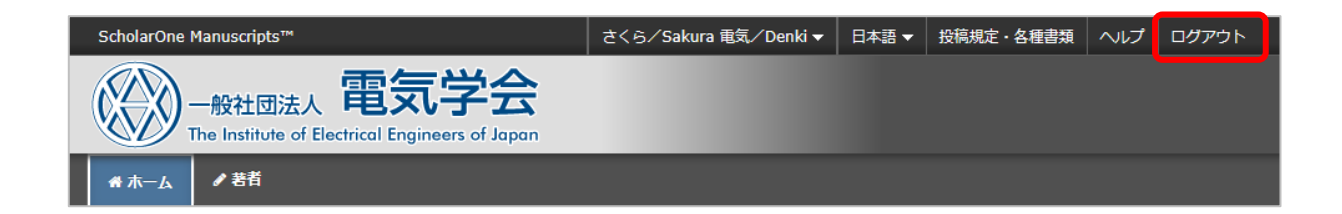

#### 【デバイスの認証画面】

| ▲ 認識されないデバイス                                                                                                | ×                                                          |
|----------------------------------------------------------------------------------------------------|------------------------------------------------------------|
| セキュリティ上の理由で、Eメール「The Institute of Ele<br>認コードのご連絡」を co********@ie**.org 宛に送信しま<br>いる確認コードを入力欄に入力して、このデバイスを認 | ectrical Engineers of Japan 確<br>ました。メールに記載されて<br>証してください。 |
| ▲確認コードの入力                                                                                                   |                                                            |
| E メールが届かない場合 再送                                                                                             | ] このデバイスを記憶する 😡                                            |
| 閉じる                                                                                                    | 確認>                                                        |
| こちらにチェックを入れませんと、本システ<br>デバイスの認証作業が必要となりますので、<br>ださい。<br>なお、異なるデバイスから本システムにログ                                | ムにログインする都度,<br>是非チェックを入れてく                                 |
| このデバイスの認証が必要となります。                                                                                          |                                                            |

# アカウント・パスワードの確認

1. 本システムのログイン画面で「パスワードのリセット」をクリックしてください。

| ScholarOne Manuscripts**<br>一般社団法<br>The Institute o<br>ロウイン パスワードの<br>ノ 通知:サイト構成が完了 | A 電気学会<br>f Electrical Engineers of Japan<br>リセット アカウントを作成<br>Yしました。投稿は測除されます。                          | 日本語 <del>▼</del> 投稿規定・名種書類 ヘルプ                                                                                                    |
|--------------------------------------------------------------------------------------|----------------------------------------------------------------------------------------------------|----------------------------------------------------------------------------------------------------|
| IEEJ                                                                                 | ログイン<br>ユーザー ID アカウントを作成<br>パスワード パスワードのリセット<br>●<br>ログイン<br>Web of Science <sup>™</sup> を使用してログイン<br>① | 電子投稿・査読システム<br>一般社団法人 電気学会<br>・ ユーザーDとパスワードを入力しログインボタンを押してください。<br>・ ユーザーアカウントを持っているかわからない場合、もしくはパスワードを忘れた場<br>合は、パスワードのリセットリンクを押してください。<br>移動先の画面でメールアドレスを入力し、リセットの実行ボタンを押すとお手元に<br>メール内の記載に沿って新しいパスワードを設定してください。<br>・ ユーザーアカウントをお持ちでない場合は、アカウントを作成リンクを押してアカウ<br>ントを作成してください。<br>To display English language, click here to see the instruction. |
| <b>リンク</b><br>・チュートリアル C <sup>4</sup><br>・投稿規定・各種書類                                  | ・学会ホームページ C<br>C ・ヘルプ/サイトサポート C                                                                         |                                                                                                    |

2.「パスワードのリセット」画面で登録している E-mail アドレスを入力の上,「リセットの実行」 をクリックしてください。

| ScholarOne Manus | ripts™                                           | 日本   | ▲語 ▼ 投稿規定・各種書類 | ヘルプ |
|------------------|--------------------------------------------------|------|----------------|-----|
| 一般社<br>The Ins   | <sup>11団法人</sup> 電気学会                            |      |                |     |
| ログイン パス          | フードのリセット アカウントを作成                                |      |                |     |
|                  |                                                  |      |                |     |
| ▶ 通知:サイト構/       | 或が完了しました。投稿は削除されます。                              |      |                |     |
|                  | パスワードのリセット<br>* = 入力必須                           |      |                |     |
|                  | * このサイトに登録されている E-mail アドレス<br>email@example.com |      |                |     |
|                  | キャンセル                                            | リセット | への実行 >         |     |

3. パスワードをリセットするための電子メールが登録 E-mail メールアドレス宛に送信されま す。電子メールの案内に従って、アカウントを確認するとともに、パスワードをリセットして ください。電子メールが送信されない場合、登録されている E-mail アドレスがご記憶のものと 異なることが考えられます。その場合は電気学会編修出版課・代表 (<u>edit@iee.or.jp</u>) にお名前, ご所属等をご明記の上、お問い合わせください。

| ScholarOne Manuscripts™               |                                                                                                    | 日本語 🔻 | 投稿規定・各種書類 | ヘルプ |
|---------------------------------------|----------------------------------------------------------------------------------------------------|-------|-----------|-----|
| 一般社団法人<br>The Institute of Electrical | 。<br>Engineers of Japan                                                                                                    |       |           |     |
| ログイン パスワードのリセット                       | アカウントを作成                                                                                                    |       |           |     |
|                                       |                                                                                                    |       |           |     |
| ▶ 通知:サイト構成が完了しました。                    | 。投稿は削除されます。                                                                                                    |       |           |     |
| パラ                                    | スワードのリセット                                                                                                    |       |           |     |
| ■ E-<br>この雑<br>15 分以<br>ヘルプ           | -mail <b>に手順が記載されていますので、ご確認ください。</b><br>誌のアカウントをお持ちの場合は、バスワードのリセット手順がまもなく送信されます。<br>N内に手順の E-mail を受信しない場合、スパムバジャンクフォルダーを確認してください。<br>が必要ですか?アカウントの作成または <b>質問がある場合はサポートにご連絡</b> ください。 |       |           |     |
|                                       |                                                                                                    |       |           |     |

4. 受信した電子メール中の URL をクリックすると,新しいパスワードを設定するための画面に アクセスします。画面に記載の「パスワード設定の条件」に合ったパスワードを設定して「再 開」ボタンをクリックしてください。

| パスワード設定の条件:                                                                                        |                   |           |   |  |
|----------------------------------------------------------------------------------------------------|-------------------|-----------|---|--|
| <ul> <li>前回、前々回に設定した</li> </ul>                                                                    | パスワードは使用できません。    | 3         |   |  |
| <ul> <li>ユージー石と向しものは</li> <li>8 文字以上にする必要が</li> <li>************************************</li></ul> | 使用できょどん。<br>あります。 |           |   |  |
| • 数子を2文子以上。<br>• 英字を1文字以上 <i>(大</i> 3                                                              | 字と小文字を区別)         |           |   |  |
| アカウント情報の必須項目な                                                                                      | 未入力の場合            |           |   |  |
| パスワード設定後にアカウン                                                                                      | /ト編集画面に移動します。     |           |   |  |
| * = 入力必須                                                                                           |                   |           |   |  |
|                                                                                                    |                   |           |   |  |
| *新しいバスワード:                                                                                         | *新しいバ             | スワード(確認): |   |  |
|                                                                                                    | ۲                 |           | ۲ |  |
|                                                                                                    |                   |           |   |  |
|                                                                                                    |                   |           |   |  |
|                                                                                                    |                   |           |   |  |

### アカウント登録情報の変更

1. 本システムにログイン後、画面上部に表示されているご自身の名前をクリックしてください。

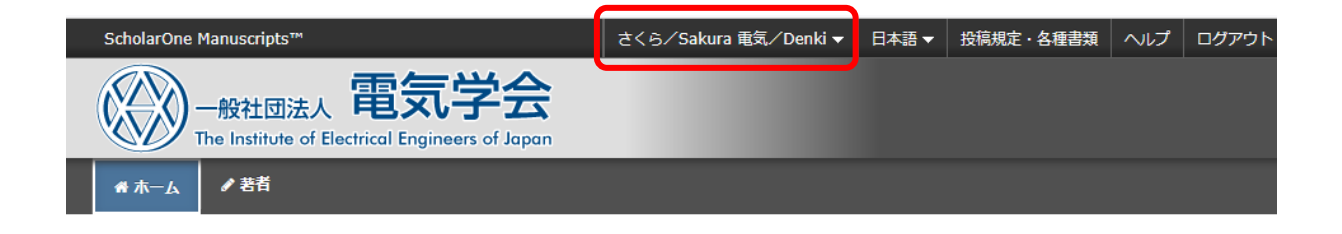

2. 「E-mail/氏名」「所属」「ユーザーID とパスワード」の 3 つのメニューが表示されますので、 変更したい内容を選択して、ご修正ください。

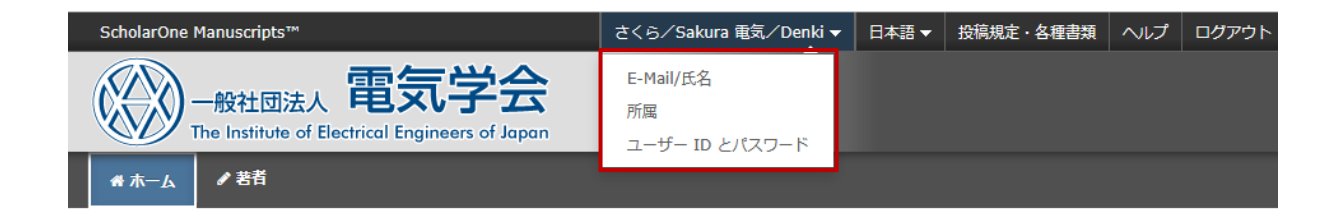